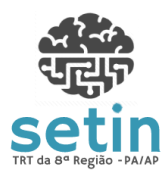

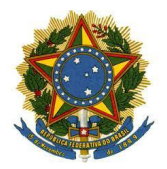

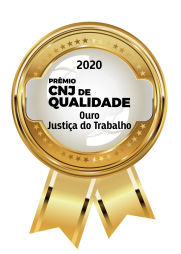

Manual Simplificado de Conversão de Processos

Versão 1.2

# Manual Simplificado de Conversão de Processos Físicos para o PJe

Responsável pela Elaboração: Marcos Ohashi E-mail do Responsável: marcos.ohashi@trt8.jus.br

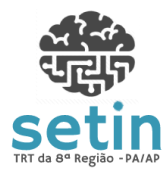

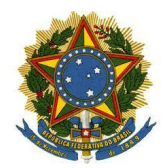

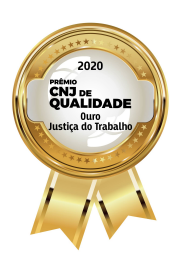

Manual Simplificado de Conversão de Processos Vers

#### Versão 1.2

# Sumário

| 1 | OBJETIVO                                           | 3 |
|---|----------------------------------------------------|---|
| 2 | PREMISSAS                                          | 3 |
| 3 | DESCRIÇÃO DAS ETAPAS DA CONVERSÃO                  | 3 |
|   | 3.1 CONVERSÃO NO APT                               | 3 |
|   | 3.2 IMPORTAÇÃO PELO AUTOCCLE                       | 5 |
|   | 3.3 FINALIZAR CADASTRAMENTO DOS PROCESSOS PELO PJe | 6 |

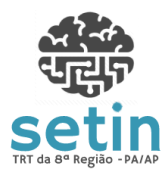

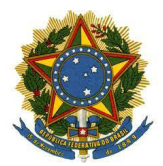

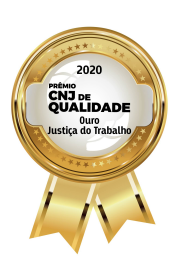

Manual Simplificado de Conversão de Processos

Versão 1.2

## 1 OBJETIVO

Este documento possui o objetivo de mostrar, de forma sucinta, como é realizada a conversão de processos físicos para o meio eletrônico no âmbito do TRT8. Como se trata de um manual simplificado, demonstraremos apenas o caso de sucesso na conversão de processos.

#### **2 PREMISSAS**

O ambiente do usuário já deve estar preparado corretamente com as ferramentas e configurações necessárias para o pleno funcionamento da conversão. Para saber sobre como preparar o ambiente, consultar os manuais específicos de cada um dos sistemas (APT, AutoCCLE e PJe).

Além disso, o usuário deve possuir o perfil ativo de "Diretor de Secretaria" no Sistema PJE e Certificado Digital válido.

## 3 DESCRIÇÃO DAS ETAPAS DA CONVERSÃO

### 3.1 CONVERSÃO NO APT

Entrar no sistema APT e acessar a aba "Processos Trabalhistas -APT". Depois, acessar a funcionalidade "Conversão PJE > Conversão de Processos para PJe em Lote". Após isso, acionar a opção "Iniciar Conversão".

|                                                                                                    | ANTES                      | DE PROSSEGUIR, LEIA AT                                                                                                    | ENTAMENTE                                   | AS INSTRUÇÕES ABAIXO:                                                                                         |               |                                                           |                                                                |
|----------------------------------------------------------------------------------------------------|----------------------------|----------------------------------------------------------------------------------------------------|---------------------------------------------|----------------------------------------------------------------------------------------------------|---------------|-----------------------------------------------------------|----------------------------------------------------------------|
|                                                                                                    | Na listage                 | em abaixo, constam processos nas se                                                                                                    | eguintes situações:                         |                                                                                                    |               |                                                           |                                                                |
|                                                                                                    | • DT                       | ocessos na fase de conhecimento pe                                                                                                    | endentes de baixa                           |                                                                                                    |               |                                                           |                                                                |
|                                                                                                    | • pr                       | ocessos na fase de execução pender                                                                                                    | ntes de finalização                         |                                                                                                    |               |                                                           |                                                                |
|                                                                                                    | • pr                       | ocessos eventualmente baixados do 2                                                                                                    | 2º Grau para convers                        | são para o PJe                                                                                                |               |                                                           |                                                                |
|                                                                                                    | Os proces                  | ssos que estiverem aptos para conver                                                                                                    | são para o PJe e nâ                         | ão tiverem nenhuma pendência já estão pré-sel                                                                 | ecionados.    |                                                           |                                                                |
|                                                                                                    |                            |                                                                                                    |                                             |                                                                                                    |               |                                                           |                                                                |
|                                                                                                    | -                          |                                                                                                    |                                             |                                                                                                    |               |                                                           |                                                                |
| ٦                                                                                                    | ~                          | Iniciar Conversão                                                                                                    | 🕽 🖸 Re                                      | elatório de Não Aptos                                                                                         | A Relatório d | e Pendentes                                               | 5                                                              |
| 4                                                                                                    | v                          | Iniciar Conversão                                                                                                    | 🛛 😳 Re                                      | elatório de Não Aptos                                                                                         | A Relatório d | e Pendentes                                               | 3                                                              |
|                                                                                                    | #                          | Iniciar Conversão                                                                                                    | Espécie                                     | elatório de Não Aptos                                                                                         | A Relatório d | e Pendentes Processo apto?                                | Processo ser<br>pendências?                                    |
| ✓                                                                                                    | # 1                        | Iniciar Conversão Processo 0000024-40.2017.5.08.0113                                                                                                    | Espécie<br>RT                               | elatório de Não Aptos<br>Fase<br>CONHECIMENTO                                                                 | ▲ Relatório d | e Pendentes<br>Processo apto?<br>Sim                      | Processo ser<br>pendências?<br>Não                             |
| <ul> <li></li> <li></li> &lt;</ul> | #<br>1<br>2                | Processo           0000024-40.2017.5.08.0113           0000048-05.2016.5.08.0113                                                                                                    | Espécie<br>RT<br>RT                         | Platório de Não Aptos<br>Fase<br>CONHECIMENTO<br>CONHECIMENTO                                                 | A Relatório d | e Pendentes<br>Processo apto?<br>Sim<br>Sim               | Processo ser<br>pendências?<br>Não<br>Sim                      |
|                                                                                                    | #<br>1<br>2<br>3           | Processo           0000024-40.2017.5.08.0113           0000048-05.2016.5.08.0113           0000048-68.2017.5.08.0113                                                                                                    | Espécie<br>RT<br>RT<br>RT                   | Platório de Não Aptos<br>Fase<br>CONHECIMENTO<br>CONHECIMENTO<br>CONHECIMENTO                                 | A Relatório d | e Pendentes<br>Processo apto?<br>Sim<br>Sim<br>Sim        | Processo ser<br>pendências?<br>Não<br>Sim<br>Não               |
|                                                                                                    | #<br>1<br>2<br>3<br>4      | Processo           0000024-40.2017.5.08.0113           0000048-05.2016.5.08.0113           0000048-68.2017.5.08.0113           0000048-68.2017.5.08.0113                                                                           | Espécie<br>RT<br>RT<br>RT<br>RT             | Platório de Não Aptos<br>Fase<br>CONHECIMENTO<br>CONHECIMENTO<br>CONHECIMENTO<br>CONHECIMENTO                 | A Relatório d | e Pendentes<br>Processo apto?<br>Sim<br>Sim<br>Sim        | Processo ser<br>pendências?<br>Não<br>Sim<br>Não<br>Não        |
|                                                                                                    | #<br>1<br>2<br>3<br>4<br>5 | Processo           0000024-40.2017.5.08.0113           0000048-05.2016.5.08.0113           0000048-05.2017.5.08.0113           0000048-08.2017.5.08.0113           0000006-82.2017.5.08.0113           000006182-41.2016.5.08.0113 | Espécie<br>RT<br>RT<br>RT<br>RT<br>RT<br>RT | Platório de Não Aptos<br>Fase<br>CONHECIMENTO<br>CONHECIMENTO<br>CONHECIMENTO<br>CONHECIMENTO<br>CONHECIMENTO | A Relatório d | e Pendentes<br>Processo apto?<br>Sim<br>Sim<br>Sim<br>Sim | Processo ser<br>pendências?<br>Não<br>Sim<br>Não<br>Não<br>Não |

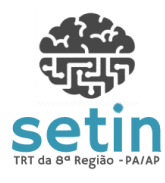

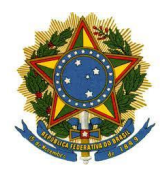

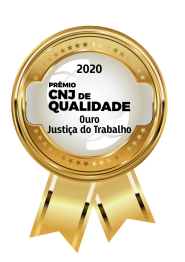

Manual Simplificado de Conversão de Processos

Versão 1.2

#### Figura 1 - Iniciar Conversão

Após o processamento dos dados, serão apresentadas informações sobre a conversão, inclusive os problemas ocorridos. Então, deve-se acionar a opção "Consultar processos convertidos em lote". Conversão de Processos para o PJe em Lote

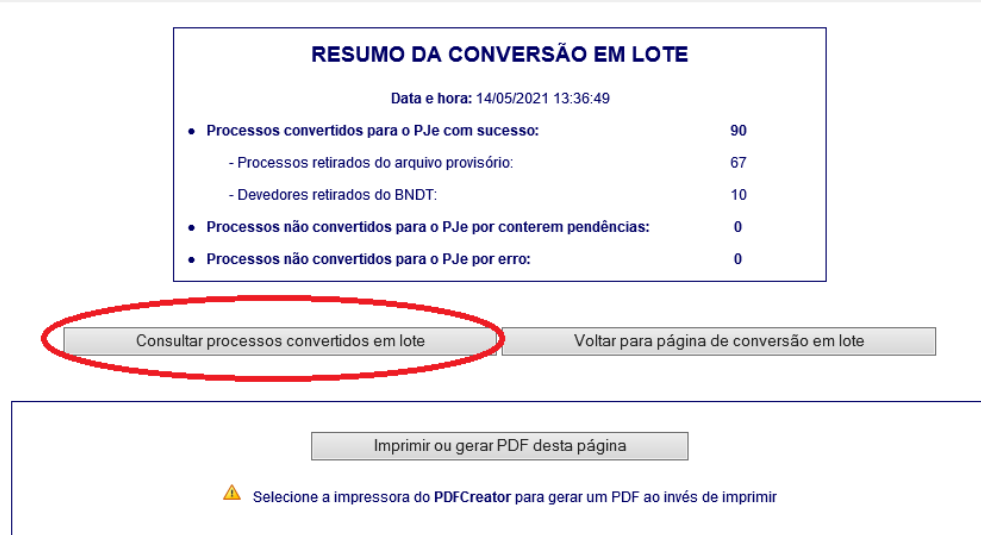

# Relação de processos convertidos com alertas

Atenção: os alertas devem ser avaliados pela Secretaria da Vara ao final da conversão do processo para o PJe

0000048-05.2016.5.08.0113 - processo tem parte(s) com CPF/CNPJ inválido. 0000239-50.2016.5.08.0113 - processo tem parte(s) com CPF/CNPJ inválido. 0000636-75.2017.5.08.0113

- processo tem parte(s) com CPF/CNPJ inválido.

0000795-52.2016.5.08.0113 - processo tem parte(s) com CPF/CNPJ inválido.

0000870-91.2016.5.08.0113 - processo foi migrado mas contém incidente processual pendente de julgamento.

Figura 2 - Consultar processos convertidos em lote

A tela dos processos convertidos em lote possui a opção "Gerar Arquivo para AutoCCLE". Executar esta opção e salvar o arquivo gerado. Este arquivo será usado na migração pelo AutoCCLE.

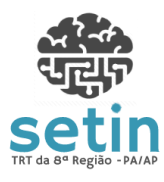

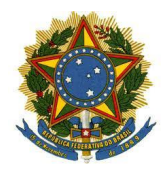

TRIBUNAL REGIONAL DO TRABALHO DA 8ª REGIÃO

PODER JUDICIÁRIO

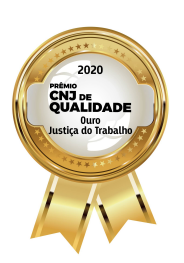

Manual Simplificado de Conversão de Processos

Versão 1.2

|    |                               |                            | Processo                               | os convertidos em lote                                        |                      |                       |                       |
|----|-------------------------------|----------------------------|----------------------------------------|---------------------------------------------------------------|----------------------|-----------------------|-----------------------|
|    | Data da conversão: 14/05/2021 | Exibir:                    | ● Todos (                              | ○ Somente conhecimento                                        | ) Somente execução   |                       | Pesquisar             |
|    | 92 proc                       | essos encontrados.         | Gerar Relatór                          | io Gerar Arquivo par                                          | a AutoCCLE (92 proce | essos)                |                       |
|    |                               |                            |                                        |                                                               |                      |                       |                       |
| #  | Processo                      | Espécie                    | Data de<br>Conversão                   | Fase Processual                                               | Arquivo provisório?  | Devedores no<br>BNDT? | Certidão de conversão |
| 1  | 0000046-40.2013.5.08.0113     | RT                         | 14/05/2021                             | EXECUÇÃO                                                      | Não                  | Sim                   | 内                     |
| 2  | 0000048-05.2016.5.08.0113     | RT                         | 14/05/2021                             | CONHECIMENTO                                                  | Não                  | Não                   | 内                     |
| 3  | 0000097-46.2016.5.08.0113     | AEXF                       | 14/05/2021                             | EXECUÇÃO                                                      | Não                  | Não                   | 内                     |
| 4  | 0000120-55.2017.5.08.0113     | RT                         | 14/05/2021                             | CONHECIMENTO                                                  | Não                  | Não                   | 内                     |
| 5  | 0000214-08.2014.5.08.0113     | AEXTAC                     | 14/05/2021                             | EXECUÇÃO                                                      | Não                  | Sim                   | 凶                     |
| 6  | 0000239-50.2016.5.08.0113     | RT                         | 14/05/2021                             | CONHECIMENTO                                                  | Não                  | Não                   | 内                     |
| 7  | 0000250-16.2015.5.08.0113     | AEXF                       | 14/05/2021                             | EXECUÇÃO                                                      | Sim                  | Não                   | 内                     |
| 8  | 0000306-83.2014.5.08.0113     | RT                         | 14/05/2021                             | CONHECIMENTO                                                  | Não                  | Não                   | 内                     |
| 9  | 0000310-23.2014.5.08.0113     | RT                         | 14/05/2021                             | CONHECIMENTO                                                  | Não                  | Não                   | 内                     |
| 10 | 0000312-56.2015.5.08.0113     | AEXF                       | 14/05/2021                             | EXECUÇÃO                                                      | Não                  | Não                   | 内                     |
|    | Menos 10 Páginas              | Pá <u>c</u><br>Pá <u>c</u> | gina Anterior<br>gina 1 de 10 -> [1] [ | Página Postei<br>[02] [03] [04] [05] [06] [07] [08] [09] [10] | ior                  | Mais 1                | 0 Páginas             |

Figura 3 - Gerar Arquivo para AutoCCLE

# 3.2 IMPORTAÇÃO PELO AUTOCCLE

Executar aplicativo AutoCCLE (cle.jar) e, após o sistema aberto, selecionar a vara e depois acionar a opção "Incluir de arquivo". Localizar e selecionar o arquivo gerado na conversão dos processos do APT (ver seção anterior).

| PJN AutoCCLE - Versão 2.0.0 (WS_TEST)         |                                                                                                    | - 🗆            | ×       |
|-----------------------------------------------|----------------------------------------------------------------------------------------------------|----------------|---------|
| Processo Judicial Ele<br>Tribunal Regional de | trônico - CCLE<br>) Trabalho da 8a Região                                                                             |                |         |
| Vara/Posto 1ª VARA DO TRABA                   | LHO DE BELÉM Trocar Vara/Posto                                                                                        |                |         |
| Número do Processo                            | Incluir Incluir de arquivo                                                                                            |                |         |
| Execução da importação                        | Incluir múltiplos processos para impo                                                                                 | ortação no mód | ulo CLE |
| PASSO 1: Logar no PJe                         | Logar no PJe. É necessário estar com o certificado digital conectado na máquina. Após login selecionar perfil abaixo. |                |         |
| PASSO 2: Selecionar Perfil PJe                |                                                                                                    | ~              |         |
| PASSO 3: Importar CCLE                        | Clicar no botão ao lado para que os processos selecionados sejam importados para o módulo CCLE do PJe usando o p      | erfil acima.   |         |
| PASSO 4: Visualizar relatório                 | Disponível ao término da importação para CCLE                                                                         |                |         |
|                                               |                                                                                                    |                |         |
| Número do Processo                            | Resultado                                                                                                    |                |         |
|                                               |                                                                                                    |                |         |
|                                               |                                                                                                    |                |         |
|                                               |                                                                                                    |                |         |
| Retirar Processos                             |                                                                                                    |                |         |

#### Figura 4 - Incluir de Arquivo

Executar os passos de 1 a 4 descritos na tela do AutoCCLE.

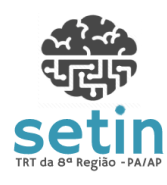

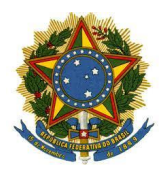

TRIBUNAL REGIONAL DO TRABALHO DA 8ª REGIÃO

PODER JUDICIÁRIO

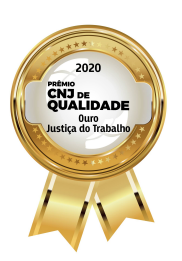

Manual Simplificado de Conversão de Processos

Versão 1.2

| 'J∎ AutoCCLE - Versão 2.0.0                                                                                                    | 0 (WS_TEST)                                                                                                    | -           |   |
|----------------------------------------------------------------------------------------------------|----------------------------------------------------------------------------------------------------|-------------|---|
| Proce<br>Tribu                                                                                                    | esso Judicial Eletrônico - CCLE<br>ınal Regional do Trabalho da 4a Região                                                                                                    |             |   |
| Vara/Posto                                                                                                    | 5ª VARA DO TRABALHO DE BELÉM V Trocar Vara/Posto                                                                                                    |             |   |
| Número do Processo                                                                                                    | Incluir Incluir de arquivo                                                                                                    |             |   |
| Execução da importação                                                                                                    | ,                                                                                                    |             |   |
| PASSO 1: Logar r                                                                                                    | no PJe Logar no PJe. É necessário estar com o certificado digital conectado na máquina. Após login selecionar perfil abaixo.                                                                                                    |             |   |
|                                                                                                    | <                                                                                                    |             |   |
| PASSO 2: Selecio                                                                                                    | onar Perfil PJe                                                                                                    |             | ~ |
| PASSO 3: Import                                                                                                    | tar CCLE Clicar no botão ao lado para que os processos selecionados sejam importados para o módulo CCLE do PJe usando o pr                                                                                                    | erfil acima |   |
|                                                                                                    | $\sim$                                                                                                    |             |   |
|                                                                                                    |                                                                                                    |             |   |
| PASSO 4: Visuali                                                                                                    | lizar relatório Disponível ao término da importação para CCLE                                                                                                    |             |   |
| PASSO 4: Visuali                                                                                                    | lizar relatório Disponível ao término da importação para CCLE                                                                                                    |             |   |
| PASSO 4: Visual                                                                                                    | lizar relatório Disponível ao término da importação para CCLE sso Resultado                                                                                                    |             |   |
| PASSO 4: Visual<br>Número do Proces<br>0001668-95.2010.5.08.00                                                                           | lizar relatório Disponível ao término da importação para CCLE sso Resultado 1005 Não Iniciado                                                                                                    |             |   |
| PASSO 4: Visual<br>Número do Proces<br>0001668-95.2010.5.08.00<br>0000966-47.2013.5.08.00                                                | lizar relatório Disponível ao término da importação para CCLE<br>SSO Resultado<br>1005 Não Iniciado<br>1005 Não Iniciado                                                                                                    |             |   |
| PASSO 4: Visual<br>Número do Proces<br>0001668-95.2010.5.08.00<br>0000966-47.2013.5.08.00<br>0000759-48.2013.5.08.00                     | Itizar relatório Disponível ao término da importação para CCLE sso Resultado 1005 Não Iniciado 1005 Não Iniciado 1005 Não Iniciado 1005 Não Iniciado                                                                                                    |             |   |
| PASSO 4: Visual<br>Número do Proces<br>0001668-95.2010.5.08.00<br>0000966-47.2013.5.08.00<br>0000759-48.2013.5.08.00                     | Itizar relatório Disponível ao término da importação para CCLE sso Resultado 1005 Não Iniciado 1005 Não Iniciado 1005 Não Iniciado 1005 Não Iniciado                                                                                                    |             |   |
| PASSO 4: Visual<br>Número do Proces<br>0001668-95.2010.5.08.00<br>0000966-47.2013.5.08.00<br>0000759-48.2013.5.08.00<br>Retirar Processo | Ilizar relatório Disponível ao término da importação para CCLE sso Resultado 1005 Não Iniciado 1005 Não Iniciado 1005 Nã |             |   |

#### Figura 5 - Passos do AutoCCLE

## 3.3 FINALIZAR CADASTRAMENTO DOS PROCESSOS PELO PJe

Após a importação com o AutoCCLE, o usuário deverá aguardar o processamento dos dados pelo PJe (que pode levar até 60 minutos) e, em seguida, deverá acessar o PJe e verificar se os processos migrados estão disponíveis na tela **CCLE em Elaboração**.

Identificando os processos na tela do PJe indicada acima, o usuário deverá finalizar o cadastramento de cada um deles, conforme instruções contidas na seção correspondente do <u>Manual do</u> <u>PJe</u>. Após a finalização dos cadastros, os processos estarão em tramitação no PJe.